## Kopírování zvolených souborů

Zvolte a zkopírujte požadované video.

1 Zvolte "VYBRAT A VYTVOŘIT" a stiskněte .

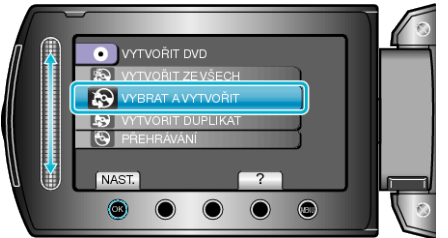

2 Zvolte médium pro kopírování a stiskněte @.

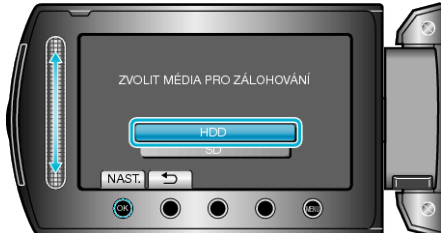

3 Zvolte "VYBRAT ZE SCÉN" a stiskněte .

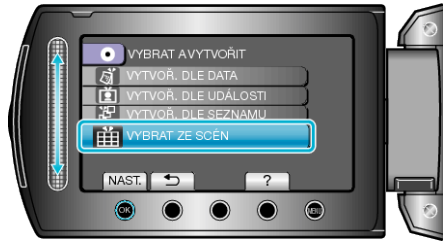

4 Zvolte požadované video a stiskněte 🛞.

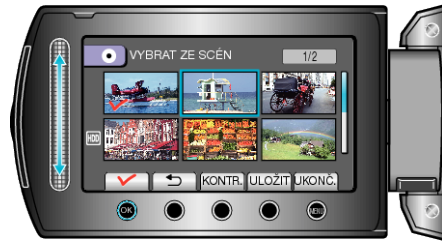

- Na zvoleném videu se objeví značka zatržení. Pro odstranění značky zatržení stiskněte .
  Stiskněte "KONTR." pro ověření videa.
- 5 Po provedení volby stiskněte "ULOŽIT".

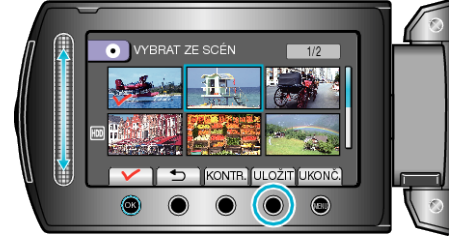

6 Zvolte "VŠE" a stiskněte ®.

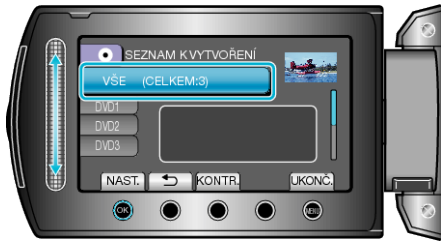

- Zobrazí se počet disků potřebných pro zkopírování souborů. Nachystejte si potřebné disky.
- Stiskněte "KONTR." pro ověření kopírovaného souboru.

## 7 Zvolte ANO nebo NE a stiskněte 🛞

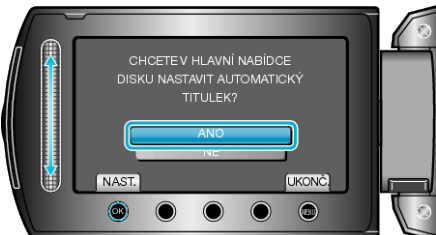

- Pokud zvolíte "ANO", zobrazí se videa s podobným datem záznamu ve skupinách.
- Pokud zvolíte "NE", zobrazí se videa podle data záznamu.
- 8 Zvolte "PROVÉST" a stiskněte 👀

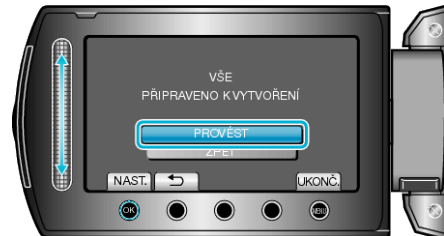

- Když se objeví "VLOŽIT DALŠÍ DISK", vyměňte disk.
- 9 Po dokončení kopírování stiskněte 🙉

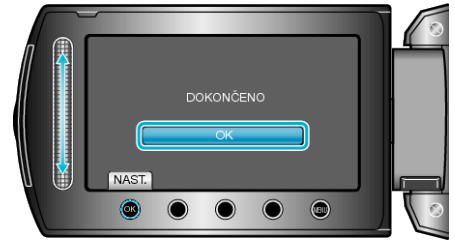

10 Zavřete LCD monitor a poté odpojte USB kabel.

## UPOZORNĚNÍ:-

- Nevypínejte napájení nebo neodstraňujte USB kabel dříve, než se dokončí kopírování.
- Soubory, které během přehrávání nejsou na obrazovce s náhledy, nelze zkopírovat.

## POZNÁMKA:

• Pro kontrolu vytvořených disků zvolte "PŘEHRÁVÁNÍ" v kroku 1.